## คู่มือการใช้งานโปรแกรม HOSOFFICE

## คู่มือสำหรับผู้ใช้งาน (USER) "ยืม|คืนทรัพย์สิน-ระบบบริหารทรัพย์สิน"ผ่านระบบ WIN APP

1.เปิดโปรแกรม Hosoffice

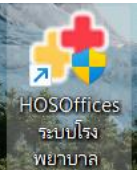

2. ระบบสอบถามความสมัครใจในการให้ข้อมูลของท่านแก่โรงพยาบาล (PDPA CONFIRM)
 ) เพื่ออำนวยความสะดวกให้ท่าน รับรู้ข้อมูลตัวท่านเอง สิทธิ์การลา ไปราชการ และ ระบบอื่นๆ และสิทธิ์การรับรู้
 ข้อมูลข่าวสารต่างๆขององค์กร (ถามครั้งแรกที่เข้าโปรแกรมครั้งเดียว) เลือกยินยอม และใส่ชื่อผู้ใช้และรหัสผ่าน
 เพื่อเข้าสู่โปรแกรม

ชื่อผู้ใช้ = เลขบัตรประชาชนของท่าน

**รหัสผ่าน** = 123

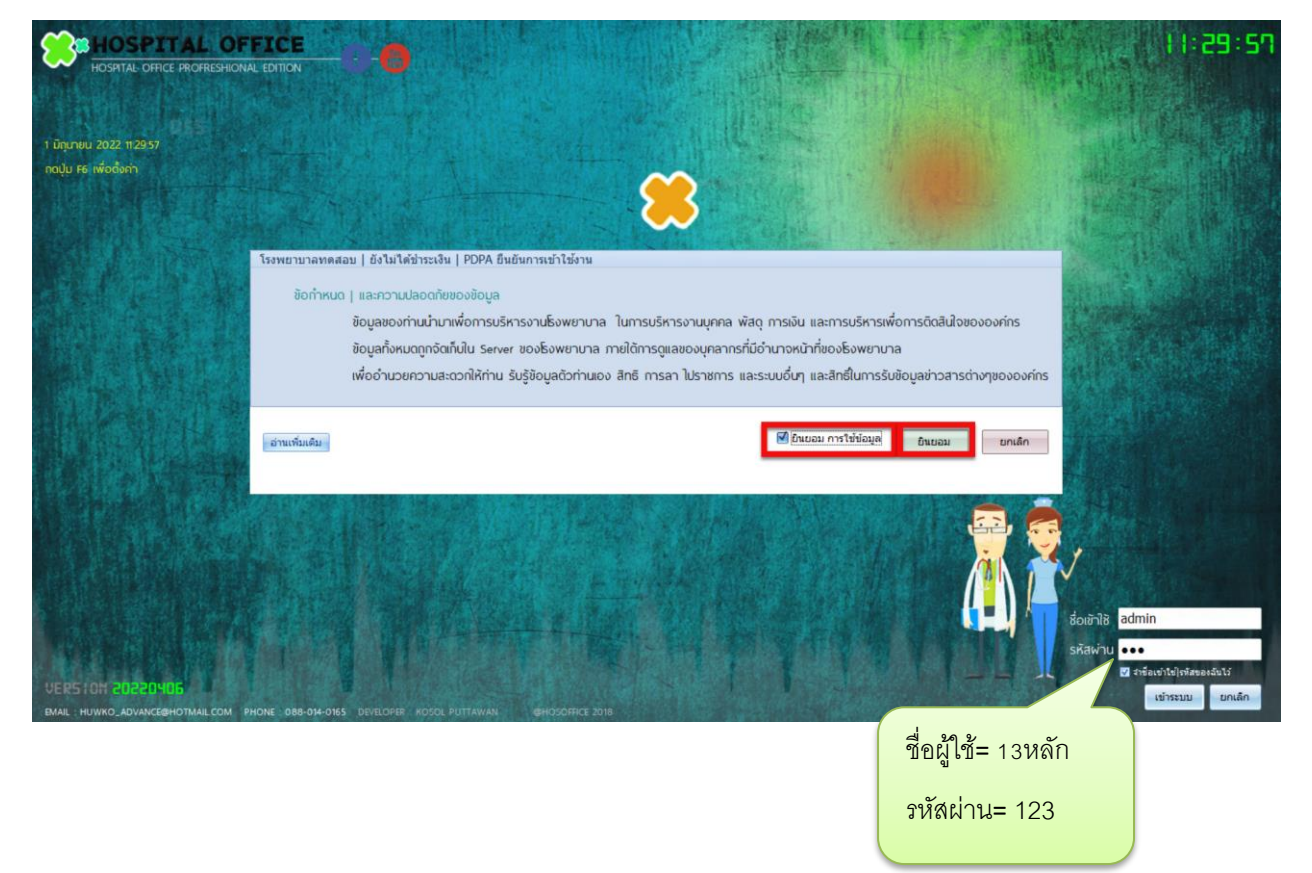

## 3.เมื่อเข้าระบบแล้วให้ท่านเลือก "ระบบบริหารงานทรัพย์สิน"

|                                                                                                    | Hospital Office Professional Expert 2002/0192<br>รมบบริศาร์โรงพยานาล covim โทษ มีเองหม                                                                                                    | 10 : 52 : 26 📵 🎦 😋 🕧 🔤 | ELOPER 🚽 🗄 🗳<br>OSOL PUTTAWAN                                              |
|----------------------------------------------------------------------------------------------------|----------------------------------------------------------------------------------------------------|------------------------|----------------------------------------------------------------------------|
| Image: Second Second | Description         Construction           CWS   HOSOFICE ให้ปรีสองคนโรงหยายาล         แกะอังการคอมพิวเตอร์           Super Landshow         มักรังการคอมพิวเตอร์           Super Landshow         มักรังการคอมพิวเตอร์           Super Landshow         ระบบบริหารงานทรัพย์สิน | 10 - 52 - 26           | EL OPER                                                                    |
| <ul> <li>(20) ระบบขับเงินและ ๆ ลางเงินขับ</li> <li>(1) [21] ระบบบริหารการท่ายเอกสาร</li> <li>(2) [22] ระบบจัดตารางเวร</li> <li>(2) [23] ระบบจัดตารางเวร</li> </ul>                                                                                                    |                                                                                                    |                        | <ul> <li>QUERY SQL</li> <li>ບັນທັກ ຣປກ.</li> <li>ເຮັ່ນຣະບຸນໃหມ່</li> </ul> |

4.เมื่อเข้าระบบบริหารงานทรัพย์สิน แล้วจะพบหน้าต่างของระบบ ให้เลือก "ยืม|คืนทรัพย์สิน" และ กดปุ่ม
"บันทึกยืม" \*\*หรือคลิกขวาพื้นที่ว่าง แล้ว เลือก "บันทึกรายการยืม"

| ASSET N                                                                               | ANAGEMENT ระบบบริหารกรัพย์สิน                                                                                                    | - # 8                                                                           |
|---------------------------------------------------------------------------------------|----------------------------------------------------------------------------------------------------|---------------------------------------------------------------------------------|
| 🛉 เมนูหลัก 🔹                                                                          | ทรัพย์สินหน่วยงาน เบิกจ่าย พะเบียนคุมทรัพย์ส <mark>ี่ ยืม   คืนทรัพย์สิน</mark> ครูภัณฑ์   วัสดุคงทน อาคาร   สิ่งปลูกสร้าง ที่ดิน โอน(ย้ายที่ตั้ง ครวจพัสดุ   บ | ระจำปี ตั้งค่า รายงาน                                                           |
| 🛃 ข้อมูลกรุกัณฑ์                                                                      | ผู้อับ <mark>มายน้ำ คมสุริมหร์</mark><br>o รายการอับ ● กับแล้ว ● (สุนทา                                                                                         | ទី<br>อนุมัติ <b>ปั</b> นหักปับ                                                 |
| 🖬 รายงาน ¥<br>🔷 ดังค่า *<br>🖽 ผู้พลิด / จำหน่าย                                       | (สำนับ สถานะยนะคัน !รนที่ยน<br>ยืม คืนทรัพย์สิน                                                                                                    | ້ອານກາຣຄົມ ( ຄົນ ແລະຄາວແນນ<br>ອານກາຣກິຍິມໃນ<br>ໄດ້ເຫັນເອຍສາຄົມເລືອກແກກສູ່ ( ກາຍ |
| <ul> <li>ประเภทกรุกัณฑ์</li> <li>อรีการได้มา</li> <li>สถามที่ต้องกรดัดเท่า</li> </ul> |                                                                                                    |                                                                                 |
| 🌜 ประเภทเงิน<br>🏠 สถานะกรุภัณฑ์                                                       |                                                                                                    |                                                                                 |
| อี่ห้อกรูกัณฑ์ อังบุลหน่วยกรูกัณฑ์                                                    | <li> &lt; Ho data to display&gt; Udirement@u(V) uniferment@u(W) sendmann(X)</li>                                                                                | <no data="" display="" to=""></no>                                              |
| 🕐 ช่วยเหลือ ×<br>อี่เๆ ×                                                              | <ul> <li>จับหรือสัมพัฒนาจำเห็น(2)</li> </ul>                                                                                                    |                                                                                 |
|                                                                                       |                                                                                                    |                                                                                 |
|                                                                                       | พ ๙ ๔ 0 of 0 >>>> >> >>>>>>>>>>>>>>>>>>>>>>>>                                                                                                    | นทึกรายการยืม"                                                                  |
|                                                                                       | <no data="" display="" to=""></no>                                                                                                    | รายการก่อน<br> สำเริ่ม  รัตธุที่ใช้งาน  การใช้งาน                               |
|                                                                                       |                                                                                                    | KND bata to utspray?                                                            |

## 5.จะพบหน้าต่างทำรายการยืม

| •              | ทำรายกา                        | รยึม                                        |                                      |          |          |            |
|----------------|--------------------------------|---------------------------------------------|--------------------------------------|----------|----------|------------|
| ข้า            | พเจ้า :                        | นายน้ำ คนสรินทร์                            | ตำแหน่งงาน : นักวิชาการคอม           | พิวเตอร์ | HOSOFIE  | and benera |
| กลุ่           | มงาน :                         | ศูนย์พัฒนาคุณภาพและส่งเสริมงานวิจัย         | 2522                                 | ນ້ອຍອ    |          |            |
| кu             | วยงาน :                        | ศูนย์คุณภาพ                                 | 113011                               | บยมูก    |          |            |
| -              |                                |                                             |                                      |          |          | _          |
| วันเ           | าีบันทึกยืม                    | 14/6/2565 -                                 |                                      |          |          |            |
| วัน            | ที่ต้องการใช้งาน               | 16/6/2565 - IDan 08:00:00                   | ÷                                    |          |          |            |
| ວັຕ            | กุประสงค์ยืมเพื่อ              | ออกหน่วยให้ความรู้เรื่องโรคพยาธิใบไม้ในตับ  |                                      |          |          |            |
| ເບຄ            | รโทรติดต่อ                     | 1177                                        |                                      |          |          | _          |
| สถา            | านที่ใช้งาน                    | บ้านทดสอบ หมู่100 ต.ทดสอบ อ.ทดสอบ จ.ท       | ดสอบ                                 |          |          | •          |
| m              | หนดสงคนวนท                     | 17/6/2565 · IDan 16:00:00                   | *<br>*                               |          |          | _          |
| KU             | ายเหตุ                         | ออกหน่วยเป็นเวลา 2 วัน และจะคืนในวันที่กำหน | เด                                   |          |          |            |
|                |                                |                                             |                                      |          |          | ¥          |
| ล่าเ           | ดับ เลขครุร                    | าัณฑ์ ชื่อรายการ                            | •                                    | ยี่ห้อ   | รุ่น     | จำนวน      |
|                |                                |                                             |                                      |          |          |            |
|                |                                | _                                           |                                      | _        |          |            |
|                |                                |                                             | เลือกรายการครุภัณฑ์ เพื่อทำการขึม(Z) |          |          |            |
|                |                                | E                                           |                                      |          |          |            |
|                |                                | (                                           |                                      |          |          |            |
|                |                                |                                             | คลิกขวา เลือก "เลือกร                | ายการ    |          |            |
|                |                                |                                             | ครภัณฑ์ เพื่อทำการย                  | 111"     |          |            |
|                |                                |                                             |                                      |          |          |            |
|                |                                |                                             |                                      |          |          |            |
|                |                                |                                             |                                      |          |          |            |
|                |                                |                                             |                                      |          |          |            |
| H4 44          | <ul><li>4 0 of 0 ▶ ▶</li></ul> |                                             |                                      |          | _        | ×          |
| ระบุง<br>ระเบี | ยนว่าด้วยงานพัส                | และถูกทองกอนการบนกก<br>สดุ โรงพยาบาล        |                                      |          | 🖸 บันทึก | 😢 ปิด      |

| 🔶 A:                                                                                                    | A AssetBorrowSelectFrm - C X              |      |               |               |         |                |                         |              |                                  |                         |              |                      |                                             |
|----------------------------------------------------------------------------------------------------|-------------------------------------------|------|---------------|---------------|---------|----------------|-------------------------|--------------|----------------------------------|-------------------------|--------------|----------------------|---------------------------------------------|
| Use                                                                                                    | ประเทศกรภัณฑ์ 🥵 หน่วยงานที่ดั่ง 🥵 คืนชา 🔞 |      |               |               |         |                |                         |              |                                  |                         |              |                      |                                             |
|                                                                                                    |                                           |      | 💿 รายการยืม   | 🔿 คึนแล้ว     | 🔘 ทุกส  | mu:            | 1                       |              |                                  | ต้นหา                   |              |                      |                                             |
| ล่า                                                                                                    | ลับ                                       | ปีงบ | รหัสพัสดุ FSN | ວັນທີ່ຮັບເບົາ | อายุใช่ | วันหมดสภาพอายุ | เลขครุภัณฑ์   วัสดุคงทน | ประเภท       | ข้อ                              | No. of Concession, Name | วิธีการได้มา | ประจำอยู่หน่วยงาน    | ภาพประกอบ                                   |
|                                                                                                    | L I                                       | 2560 | 6515-025-1001 | 15/7/2560     | 5       |                | 6515-025-1001/61        | 🔮 [ครุภัณฑ์] | เครื่องให้สารละลายทางหลอดเลือด   |                         | ชื่อ         | อุบัดีเหตุและฉุกเฉิน | TMACES IIIIIIIIIIIIIIIIIIIIIIIIIIIIIIIIIIII |
|                                                                                                    | 2                                         | 2560 | 6515-025-1001 | 15/7/2560     | 5       |                | 6515-025-1001/60        | 🔮 [ครุภัณฑ์] | เครื่องให้สารละลายทางหลอดเลือด   |                         | ชื่อ         | อุบัติเหตุและฉุกเฉ็น | 200062                                      |
|                                                                                                    | 3                                         | 2560 | 6515-025-1001 | 15/7/2560     | 5       |                | 6515-025-1001/059       | 🔮 [ครุภัณฑ์] | เครื่องให้สารละลายทางหลอดเลือด   |                         | ชื่อ         | ວຸນັດີເหດຸແລະລຸກເฉ็น |                                             |
| -                                                                                                    |                                           | 2565 | 7440-011-0003 | 1/11/2564     | 5       | 1/11/2569      | 7440-011-0003/006       | 😋 [ครุภัณฑ์] | เครื่องคอมพิวเตอร์ระบบ lan       |                         | ชื่อ         | ยานพาหนะ             |                                             |
|                                                                                                    | 5                                         | 2565 | 7440-011-0003 | 1/11/2564     | 5       | 1/11/2569      | 7440-011-0003/005       | 🔮 [ครุภัณฑ์] | เครื่องคอมพิวเตอร์ระบบ lan       |                         | ชื่อ         | ยานพาหนะ             |                                             |
|                                                                                                    | 5                                         | 2565 | 7440-011-0003 | 1/11/2564     | 5       | 1/11/2569      | 7440-011-0003/004       | 🥑 [ครุภัณฑ]  | เครื่องคอมพิวเตอร์ระบบ lan       |                         | ชื่อ         | ยานพาหนะ             |                                             |
|                                                                                                    | 7                                         | 2565 | 7440-011-0003 | 1/11/2564     | 5       | 1/11/2569      | 7440-011-0003-003       | 🔮 [ครุภัณฑ์] | เครื่องคอมพิวเตอร์ระบบ lan       |                         | ชื่อ         | ยานพาหนะ             |                                             |
| - 4                                                                                                    | 3                                         | 2565 | 2360-001-0001 | 2/3/2565      | 5       |                | 2360-001-0001-024       | 🔮 [ครุภัณฑ์] | รถพยาบาลนำส่งรพ.                 |                         | ข้อ          | ช่อมปารุง            |                                             |
|                                                                                                    | )                                         | 2565 | 2360-001-0001 | 2/3/2565      | 5       |                | 2360-001-0001-023       | 🔮 [ครุภัณฑ์] | รถพยาบาลนำส่งรพ.                 |                         | ชื่อ         | ข่อมบำรุง            |                                             |
| 1                                                                                                    | 0                                         | 2556 | 6515-069-3101 | 1/1/2556      | 5       | 1/1/2561       | 6515-069-3101/004       | 🥑 [ครุภัณฑ์] | เครื่องวัดความดันโลหิตแบบดิจิตอล |                         | ชื่อ         | ผู้ป่วยในชาย         |                                             |
| 1                                                                                                    | 1                                         | 2556 | 6515-069-3101 | 1/1/2556      | 5       | 1/1/2561       | 6515-069-3101/003       | 🔮 [ครุภัณฑ์] | เครื่องวัดความดันโลหิตแบบดิจิตอล |                         | ชื่อ         | ผู้ป่วยในชาย         |                                             |
| 1                                                                                                    | 2                                         | 2556 | 6515-069-3101 | 1/1/2556      | 5       | 1/1/2561       | 6515-069-3101/002       | 🔮 [ครุภัณฑ์] | เครื่องวัดความดันโลหัดแบบดิจิตอล |                         | ชื่อ         | ผู้ป่วยในช่าย        |                                             |
| • 1                                                                                                    | 3                                         | 2556 | 6515-069-3101 | 1/1/2556      | 5       | 1/1/2561       | 6515-069-3101/001       | 🔮 [ครุภัณ• ] | 500 Balance (7) Balan            |                         | ข้อ          | ผู้ป่วยในชาย         |                                             |
| 1                                                                                                    | 4                                         | 2565 | 7440-011-0003 | 1/11/2564     | 5       | 1/11/2569      | 7440-011-0003-002       | 🔮 [ครุภัณ• ] | (C) Increase (C)                 |                         | ชื่อ         | ยานพาหนะ             |                                             |
| 1                                                                                                    | 5                                         | 2565 | 7440-011-0003 | 1/11/2564     | 5       | 1/11/2569      | 7440-011-0003-001       | 🔮 [ครุภัณฑ]  | เครื่อง รอรระบบ lan              |                         | ข้อ          | ยานพาหนะ             | 6515-069-3101/001                           |
| 2305 / 440-011-0003 1/1//2509 รับ/1/2509 / 440-011-0003-001 (เลือกยืมรายการนี้"<br>คลิกขวา "เลือกยืมรายการนี้"<br>*1 ใบยืมสามารถยืมได้หลายรายการ |                                           |      |               |               |         |                |                         |              |                                  |                         |              |                      |                                             |
| HH 1                                                                                                    | # 13 of 15 +> 4 = = +                     |      |               |               |         |                |                         |              |                                  |                         |              |                      |                                             |

7.เมื่อเลือกครุภัณฑ์ครบแล้ว ให้กดปิด ออกมา จะพบ หน้าต่างใบขอยืม หากตรวจสอบแล้วพบว่าครบถ้วนถูกต้อง ให้กด "บันทึก" เป็นอันแล้วเสร็จการขอยืมครุภัณฑ์

|                  |           | ทำรายกา                | รยืม                                   |                     |                |                   |      |                                    |     |               |                 |             |         |
|------------------|-----------|------------------------|----------------------------------------|---------------------|----------------|-------------------|------|------------------------------------|-----|---------------|-----------------|-------------|---------|
|                  | ข้าพเร่   |                        | นายน้ำ คนสรินทร์                       |                     |                |                   |      | ตำแหน่งงาน : นักวิชาการคอมพิวเตอร์ |     |               |                 |             |         |
|                  |           |                        | ศูนย์พัฒนาคุณภาพและส่งเสริมงานวิจัย    |                     |                |                   |      |                                    |     |               |                 | l           |         |
|                  | หน่วย     | งาน :                  | ศูนย์คุณภา                             |                     |                |                   |      |                                    |     |               |                 |             |         |
|                  |           |                        |                                        |                     |                |                   |      |                                    |     |               |                 |             |         |
|                  | วันที่บับ | มทึกยืม                | 14/6/2565                              | ÷                   |                |                   |      |                                    |     |               |                 |             |         |
|                  | วันที่ดั  | องการใช้งาน            | 16/6/2565                              | <b>•</b>            | เวลา           | 08:00:00          | \$   |                                    |     |               |                 |             |         |
|                  | ວັດກຸປ    | ระสงค์ยืมเพื่อ         | ออกหน่วยใ                              | ให้ความรู้เ         | รื่องโรค       | พยาธิใบไม่ในดับ   |      |                                    |     |               |                 |             |         |
|                  | เบอร์โท   | ເຮດັດຕ່ອ               | 1177                                   |                     |                |                   |      |                                    |     |               |                 |             |         |
|                  | สถานที    | า่ใช้งาน               | บ้านทดสอะ                              | u หมู่100           | ด.ทดส          | tอบ อ.ทดสอบ จ.    | ทดสะ | อบ                                 |     |               |                 | +           |         |
|                  | กำหนด     | าส่งคืนวันที่          | 17/6/2565                              |                     | เวลา           | 16:00:00          | ¢    |                                    |     |               |                 |             |         |
|                  | หมายเห    | ка                     | ออกหน่วยเ                              | ป็นเวลา 2           | 2 วัน แล       | ะจะคืนในวันที่กำเ | หนด  |                                    |     |               |                 | -           |         |
|                  |           |                        |                                        |                     |                |                   |      |                                    |     |               |                 |             |         |
| Г                | J         |                        | v                                      | 4                   |                |                   |      |                                    |     | el. 2.        |                 |             |         |
| $\left  \right $ | ลาดบ<br>1 | เลขครุร<br>7440-011-00 | າຄ.•າາ<br>03-001                       | ชอรายก<br>เครื่องคว | าร<br>บบพิวเตะ | อร์ระบบ lan       |      |                                    | •   | ยหอ<br>LENOVO | รุน<br>Pro 2017 | ีจานวน<br>1 | 0       |
| ŀ                | 2         | 6515-069-31            | 01/004                                 | เครื่องวัด          | ความด้า        | แโลหิดแบบดิจิตอ   | ล    |                                    |     | SUSUKI        | SU2018          | 1           | $\odot$ |
| l                | 3         | 6515-025-10            | 001/059 เครื่องให้สารละลายทางหลอดเลือด |                     |                | ด                 |      |                                    | ТОР |               | 1               | 0           |         |
|                  |           |                        |                                        |                     |                |                   |      |                                    |     |               |                 |             |         |
|                  |           |                        |                                        |                     |                |                   |      |                                    |     |               |                 |             |         |
|                  |           |                        |                                        |                     |                |                   |      |                                    |     |               |                 |             |         |
|                  |           |                        |                                        |                     |                |                   |      |                                    |     |               |                 |             |         |
|                  |           |                        |                                        |                     |                |                   |      |                                    |     |               |                 |             |         |
|                  |           |                        |                                        |                     |                |                   |      |                                    |     |               |                 |             |         |
|                  |           |                        |                                        |                     |                |                   |      |                                    |     |               |                 |             |         |
|                  |           |                        |                                        |                     |                |                   |      |                                    |     |               |                 |             |         |
|                  |           |                        |                                        |                     |                |                   |      |                                    |     |               |                 |             |         |
|                  | 44 44 4   | 1 of 3                 |                                        |                     | a * '          |                   |      |                                    |     |               |                 |             |         |
|                  | ระบข้อม   | ู้เล่าหัครบถ้วน        | ແລະດາດັອ                               | - • •               | รบันทึก        |                   |      |                                    |     |               |                 |             | _       |
|                  |           |                        |                                        |                     |                |                   |      |                                    |     | 💟 บันทึก      | $\mathbf{N}$    | ปิด         |         |